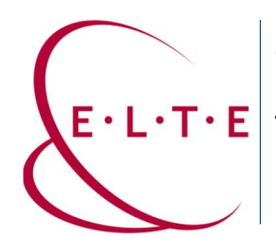

## Teams csoport Fájlok és Bejegyzések mentése

- 1. Mappák és fájlok mentése OneDrive tárhelyünkre / számítógépünk tárhelyére:
  - **1.1** Lehetőségünk van mappák, illetve fájlok letöltésére a számítógépünk tárhelyére, ekkor a csoporton állva, "Fájlok" fülön találjuk ezeket a megosztott fájlokat/mappákat.

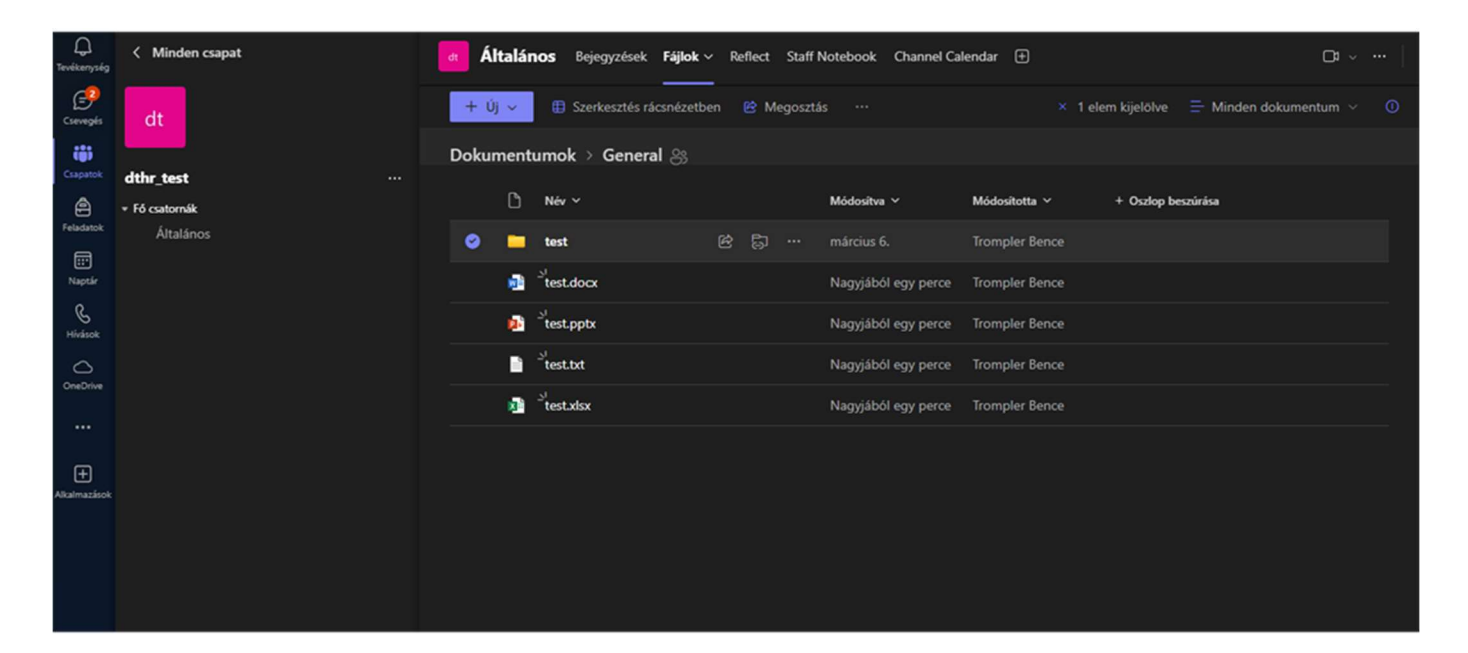

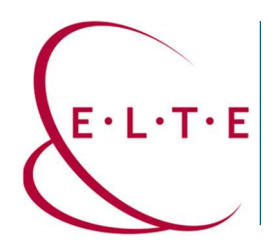

1.2 Amennyiben az összes fájlt/mappát szeretnénk lementeni gépünkre, akkor a képen látható ikont szükséges megnyomnunk, ezáltal kijelöljük az összes fájlt/mappát. Majd "Letöltés", ebben a .zip fájlban találhatóak a kijelölt adatok.

| Q<br>evékenység | K Minden csapat | dt Á        | Italán     | t <b>OS</b> Bejegyzések <b>Fájlok</b> ∨ | ∕ Re | flect   | Staff I | Notebook Channel Ca | lendar 🕀       |                    | □ı ~ •             |    |
|-----------------|-----------------|-------------|------------|-----------------------------------------|------|---------|---------|---------------------|----------------|--------------------|--------------------|----|
| Csevegés        | dt              | +           | Új 🗸       | 🗊 Törlés 🏠 Kedvenc                      | ¥ I  | Letölte | és 🕻    | Áthelyezés ide: …   | × 5 e          | lem kijelölve 🗦 Mi | nden dokumentum $$ | 00 |
|                 |                 | A kijelölés | ki- és bek | apcsolása az összes elemnél             |      |         |         |                     |                |                    |                    |    |
| Csapatok        | dthr_test ···   | ٢           | ٥          | Név Y                                   |      |         |         | Módosítva 🗸         | Módosította 🗸  | + Oszlop beszúrása |                    |    |
| Feladatok       | Általános       | 0           |            | test                                    | ¢    | 5       |         | március 6.          | Trompler Bence |                    |                    |    |
| Naptár          |                 | 0           |            | test.docx                               |      | ¢       |         | 15 perce            | Trompler Bence |                    |                    |    |
| S<br>Hívások    |                 | 0           |            | <sup>≥'</sup> test.pptx                 |      | ¢       |         | 15 perce            | Trompler Bence |                    |                    |    |
|                 |                 | ۲           |            | est.txt                                 |      | ¢       |         | 15 perce            | Trompler Bence |                    |                    |    |
| •••             |                 | 0           | X          | test.xlsx                               |      | Ø       |         | 15 perce            | Trompler Bence |                    |                    |    |
| +<br>kalmazások |                 |             |            |                                         |      |         |         |                     |                |                    |                    |    |

**1.3** Amennyiben nem a számítógépe tárhelyére szeretné menteni a fájljait, hanem az egyetem által biztosított OneDrive tárhelyére a következő lépéseket kell követnie:

(Érdemes figyelembe venni, hogy ez a módszer **mozgatja** a fájlokat/mappákat, tehát a Teams csoportban többet nem lesznek elérhetőek.) Miután kijelölte a letöltendő fájlt/mappát, kattintson az "Áthelyezés ide:" lehetőségre.

| Q.<br>Tevékenység | < Minden csapat                  | dt Ál | talár    | IOS Bejegyzések Fájlok v | ∕ Ref | lect   | Staff | Notebook Channel Ca | lendar 🕀       |              |                       |   |
|-------------------|----------------------------------|-------|----------|--------------------------|-------|--------|-------|---------------------|----------------|--------------|-----------------------|---|
| Csevegés          | dt                               | + Ú   | j v      | 🔟 Törlés 🏠 Kedvenc       |       | _etölt | és    | Áthelyezés ide: …   | · × 5 ele      | em kijelölve | ⊟ Minden dokumentum ∨ | 0 |
| ())<br>Csapatok   | dthr test                        | Dokur | nent     | umok > General 🛞         |       |        |       |                     |                |              |                       |   |
| ê                 | <ul> <li>Fő csatornák</li> </ul> | ۲     | ß        | Név ~                    |       |        |       | Módosítva 🗸         | Módosította 🗸  | + Oszlop bes | zúrása                |   |
| Feladatok         | Általános                        | ۲     |          | test                     |       | 57     |       | március 6.          | Trompler Bence |              |                       |   |
| Naptár            |                                  | ۲     |          | test.docx                |       |        |       | Néhány másodperce   | Trompler Bence |              |                       |   |
| G<br>Hívások      |                                  | 0     | <b>1</b> | test.pptx                |       |        |       | 27 perce            | Trompler Bence |              |                       |   |
| 0                 |                                  | ۲     | ľ        | <sup>l</sup> test.txt    |       |        |       | 27 perce            | Trompler Bence |              |                       |   |
| OneDrive          |                                  | 0     | ×        | 2 <sup>1</sup> test.xlsx |       |        |       | 27 perce            | Trompler Bence |              |                       |   |
|                   |                                  |       |          |                          |       |        |       |                     |                |              |                       |   |
| +<br>Alkalmazások |                                  |       |          |                          |       |        |       |                     |                |              |                       |   |
|                   |                                  |       |          |                          |       |        |       |                     |                |              |                       |   |
|                   |                                  |       |          |                          |       |        |       |                     |                |              |                       |   |

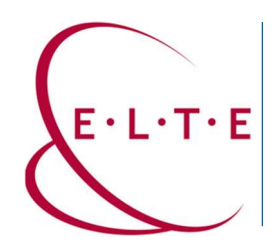

**1.4** Itt több lehetőségünk van, saját OneDrive tárhelyünkre átmozgatni a kijelölt fájlt/mappát ("Saját fájlok"), illetve más Teams csoportba is van módunk átmozgatni a fájlokat.

| Q.<br>Tevékenység    | < Minden csapat                                | dt Általános Bejegyzések | Fájlok     | <ul> <li>Reflect Staff Notebook Channel Calen</li> </ul>                            | dar 🕂       |                | □1 ~ …   |
|----------------------|------------------------------------------------|--------------------------|------------|-------------------------------------------------------------------------------------|-------------|----------------|----------|
| Csevegés<br>Csapatok | dt<br>dthr_test ···                            | 5 elem mozgatása         | Q<br>d     | Keresés az aktuális könyvtárban<br>thr <u>t</u> est > Dokumentumok > <b>General</b> |             | Cē Új mapş     | pa ≕ ~ × |
| Feladatok            | <ul> <li>Fő csatornák<br/>Általános</li> </ul> |                          | ۵          | Név 🗸                                                                               | Módosítva 🗸 | Módosította 🗸  |          |
| <br>Naptár           |                                                | Gyors elérés             |            | test                                                                                | március 6.  | Trompler Bence |          |
| G<br>Hívások         |                                                | A more permit.           |            |                                                                                     | 5 perce     | Trompler Bence |          |
|                      |                                                | dthr_test                | <b>P</b> È |                                                                                     | 32 perce    | Trompler Bence |          |
| OneDrive             |                                                |                          | <u> </u>   |                                                                                     | 32 perce    | Trompler Bence |          |
|                      |                                                |                          | ×          |                                                                                     | 32 perce    | Trompler Bence |          |
| +<br>Alkalmazások    |                                                |                          |            |                                                                                     |             |                |          |
|                      |                                                | GTK students             |            |                                                                                     |             |                |          |

- 2. Amennyiben szeretné a csoportban lévő Bejegyzéseket is lementeni a gépére, a következő lépéseket kell követnie.
  - 2.1 Elsőnek navigáljon el a lementeni kívánt csoport bejegyzéseihez, ezután a píros területre kattintson az egerével. Ezelőtt érdemes felgörgetni a bejegyzésekben, hogy biztosan mindent betöltsön és az összes bejegyzést kitudjuk másolni.

| ل<br>Tevékenység | K Minden csapat                  | dt Általános | <b>Bejegyzések</b> Fájlok | Reflect Staff Notebook | Channel Calendar | □* ~ |
|------------------|----------------------------------|--------------|---------------------------|------------------------|------------------|------|
| Csevegés         | dt                               | test         | rompler Bence 10:04       |                        |                  |      |
| Csapatok         | dthr_test ····                   |              |                           |                        |                  |      |
| ê                | <ul> <li>Fő csatornák</li> </ul> | test         |                           |                        |                  |      |
| Feladatok        | Általános                        | <b>6</b>     |                           |                        |                  |      |
|                  |                                  | va va        | lasz                      |                        |                  |      |
| Naptár           |                                  |              |                           |                        |                  |      |
| S                |                                  | I 🥮 I        | rompler Bence 10:15       |                        |                  |      |
| Hívások          |                                  | test2        |                           |                        |                  |      |
|                  |                                  |              |                           |                        |                  |      |
| UneDrive         |                                  | test2        |                           |                        |                  |      |
|                  |                                  | 🚱 Vá         | lasz                      |                        |                  |      |
| Ð                |                                  |              |                           |                        |                  |      |
| Alkalmazások     |                                  |              |                           | -                      |                  |      |
|                  |                                  |              |                           | : <b>-</b>             |                  |      |
|                  |                                  |              |                           |                        |                  |      |
|                  |                                  |              |                           |                        |                  |      |
|                  |                                  |              |                           |                        |                  |      |
|                  |                                  |              |                           |                        |                  |      |

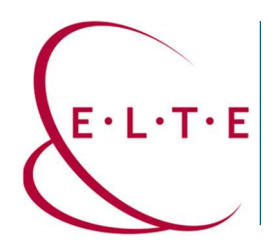

2.2 Ezután nyomja meg a billentyűzetén a CTRL + A (MacOS: Command + A) kombinációt, ezáltal jelöljük ki a Bejegyzéseket.

| Q.<br>Tevékenység | < Minden csapat | Általános Bejegyzések Fájlok Reflect Staff Notebook Channel Calendar 🕂 | □: ~   €) |
|-------------------|-----------------|------------------------------------------------------------------------|-----------|
| Csevegés          |                 | Trompler Bence 10:04                                                   |           |
| ())               |                 | test                                                                   |           |
| Csapatok          | dthr_test ···   | toot .                                                                 |           |
| ê                 | ▼ Fő csatornák  |                                                                        |           |
| Feladatok         | Általános       |                                                                        |           |
|                   |                 |                                                                        |           |
| Naptar            |                 |                                                                        |           |
| Hívások           |                 |                                                                        |           |
| ~                 |                 | test2                                                                  |           |
| OneDrive          |                 | test2                                                                  |           |
|                   |                 |                                                                        |           |
|                   |                 | 🌎 Válasz                                                               |           |
| (±                |                 |                                                                        |           |
| Alkalmazások      |                 |                                                                        |           |
|                   |                 |                                                                        |           |
|                   |                 |                                                                        |           |

2.3 Ezt követően nyomja meg a billentyűzetén a CTRL + C (MacOS: Command + C) kombinációt, ezáltal másoljuk a kijelölt szöveget. Majd nyisson meg egy szövegszerkesztő alkalmazást, pl: Word, Jegyzettömb.

Majd CTRL + V (MacOS: Command + V) kombinációval illessze be a kijelölt szöveget.

Ezután tudjuk elmenteni a kimásolt bejegyzéseket tetszőleges névvel.

|                                   | Névtelen             |                            |        | + |  |  |  |  |  |  |  |  |
|-----------------------------------|----------------------|----------------------------|--------|---|--|--|--|--|--|--|--|--|
| Fájl                              | Szerkesztés          | Megtekintés                |        |   |  |  |  |  |  |  |  |  |
| 2.64                              | Bronotot toot        |                            |        |   |  |  |  |  |  |  |  |  |
| 2 új üzenetet tartalmazó csevegés |                      |                            |        |   |  |  |  |  |  |  |  |  |
| mina                              | Minden csapat        |                            |        |   |  |  |  |  |  |  |  |  |
| athr                              | _test                |                            |        |   |  |  |  |  |  |  |  |  |
| hely                              | i menü tartozik      | <pre>c hozzáPrivátMe</pre> | gosztv | а |  |  |  |  |  |  |  |  |
| Álta                              | lános                |                            |        |   |  |  |  |  |  |  |  |  |
| Beje                              | gyzések              |                            |        |   |  |  |  |  |  |  |  |  |
| Fájl                              | ok                   |                            |        |   |  |  |  |  |  |  |  |  |
| Refl                              | ect                  |                            |        |   |  |  |  |  |  |  |  |  |
| Staf                              | f Notebook           |                            |        |   |  |  |  |  |  |  |  |  |
| Chan                              | nel Calendar         |                            |        |   |  |  |  |  |  |  |  |  |
| Hely                              | i menü tartozik      | c hozzá                    |        |   |  |  |  |  |  |  |  |  |
|                                   |                      |                            |        |   |  |  |  |  |  |  |  |  |
|                                   |                      |                            |        |   |  |  |  |  |  |  |  |  |
| Trom                              | pler Bence           |                            |        |   |  |  |  |  |  |  |  |  |
| 10:0                              | 4                    |                            |        |   |  |  |  |  |  |  |  |  |
| test                              |                      |                            |        |   |  |  |  |  |  |  |  |  |
|                                   |                      |                            |        |   |  |  |  |  |  |  |  |  |
| Vála                              | sz                   |                            |        |   |  |  |  |  |  |  |  |  |
| Trom                              | pler Bence           |                            |        |   |  |  |  |  |  |  |  |  |
| test                              | 2                    |                            |        |   |  |  |  |  |  |  |  |  |
| 44.                               | sor, 1. osz 🛛 319 ka | rakter                     |        |   |  |  |  |  |  |  |  |  |

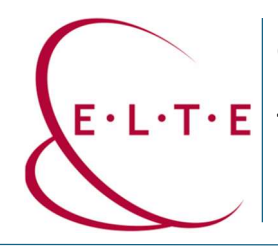

Cím: 1117 Budapest, Pázmány Péter sétány 1/A, 6. emelet 6.127 szoba 1088 Budapest, Múzeum körút 4/C, Alagsor 61/A. szoba Telefon: 372-2500/6800 E-mail: operator@elte.hu Honlap: iig.elte.hu

## Ha kérdése vagy észrevétele van, írjon az IIG munkatársainak a <u>teams@elte.hu</u> címre.

## Sikeres használatot kíván az ELTE IIG csapata